附件2:

## 佛山扶持通注册登录操作指引

## 一、个人账号注册

微信小程序搜索"佛山扶持通",进入后点击"我的" ---"注册"---"个人注册",完成人脸识别

| 佛山扶持通                                                                                   | ·•• – IO   |          | 我的          |       |
|-----------------------------------------------------------------------------------------|------------|----------|-------------|-------|
| 部 ▼                                                                                     | Q 🗄        |          |             |       |
| 上政府扶持像网购一样(                                                                             | 更捷         |          | 登录注册        |       |
| 立即登录                                                                                    | 11         |          | 登录后查看我的相关内容 |       |
|                                                                                         |            |          | 我的项目        |       |
| S 23                                                                                    | <b>-</b>   |          |             | C     |
| 看通知 读政策 报项目                                                                             | 阅公示 精准配    |          | 全部 待提交 审核中  | 待审核 ī |
| <b>头</b> 帚 佛山扶持通关于实施企                                                                   | 业用户银行账户    |          | 三 我的订阅      |       |
|                                                                                         |            |          | ▲ 我的消息      |       |
| 申领时间:每天8:30-18:30 节假日不打烊                                                                |            |          | •           |       |
|                                                                                         |            |          | ♥ 我的关注      |       |
| 热门项目                                                                                    | 更多 >       |          |             |       |
| 佛山市创业企业资金扶持                                                                             |            |          | 19 帝助与反馈    |       |
| <ul> <li>約298天     <li>资金支持     </li> <li>2023-12-31 佛山市人力资源和社会保障局     </li> </li></ul> | 1767422人看过 |          | ◎ 设置        |       |
|                                                                                         |            |          |             |       |
|                                                                                         | 我的         | i erre - | <b>A O</b>  |       |
|                                                                                         |            | 步骤 2:    | 首页 推荐       |       |

步骤1:

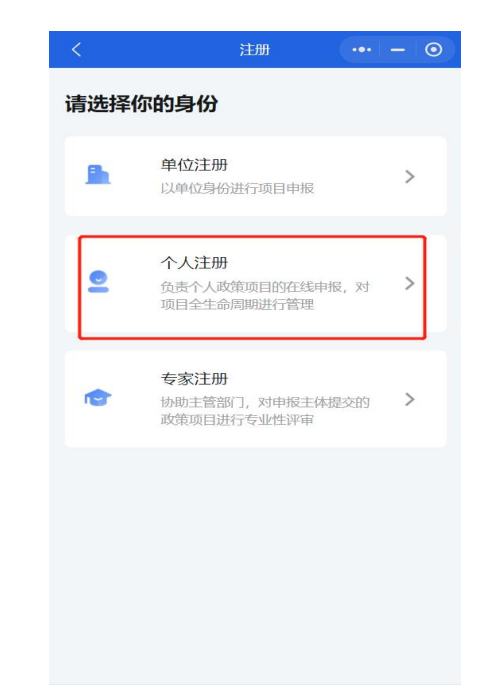

步骤 3:

## 二、个人登录

微信小程序搜索"佛山扶持通"进入首页,点击"立即 登录",选择"个人登录",点击"人脸识别登录";如修改 登录人员信息,修改姓名与身份证号码,点击"开始人脸识 别认证"。

| 00:57                                  | ::.! 5G 🔲                          |       | 09:35    |                           | :" <b>!!!</b> 4G 🚧 | 0 |
|----------------------------------------|------------------------------------|-------|----------|---------------------------|--------------------|---|
| 佛山扶持                                   | 通 … ⊙                              |       | <        | 登录                        | •••   0            |   |
| ≧部 ▼                                   | Q 🗄                                |       | 请选择你     | 『的身份                      |                    |   |
| 让政府扶持像网购一<br><sup>立即登录</sup>           | 样便捷                                |       | <b>B</b> | 单位登录<br>以单位身份进行项目申报       | >                  |   |
| <ul> <li></li></ul>                    | 问公示 精准配                            |       |          | 个人登录<br>以自然人身份进行项目申报      | >                  | ] |
| 4条 佛山市商务局关于<br>百达资金服务专区                | 省级2022年促进经                         |       | ٢        | 专家/主管部门登录<br>以审查方身份进行项目审核 | >                  |   |
| 申领时间: 每天8: 30-18: 30 节假日               | 和31年1                              |       |          |                           |                    |   |
| 7次1 J-坝日 佛山市创业企业资金扶持 第116天 资金支持        | 史多 >                               |       |          |                           |                    |   |
| 2022-12-31 等山市人力資源和社会的<br>佛山市高校毕业生资金扶持 | <sup>1371438</sup> 人看过<br><b>寺</b> |       |          |                           |                    |   |
| ▲<br>首页 推荐                             | 夏                                  |       |          |                           |                    |   |
|                                        |                                    | 步骤 2: |          |                           |                    |   |

|       | 09:30                                 | 111 4G 🚮                       |      | 09:41                     |                                              | :!!! 4G 📢     |  |  |
|-------|---------------------------------------|--------------------------------|------|---------------------------|----------------------------------------------|---------------|--|--|
|       | 粤信                                    | 签 … ④                          |      | <                         | 人脸识别认证                                       | ••• •         |  |  |
|       |                                       |                                |      | [A]                       |                                              |               |  |  |
|       | 广东省统一身                                | 份认证平台                          |      | 当前业务需要人脸识别验证<br>信息将用于身份认证 |                                              |               |  |  |
|       |                                       | _                              |      | 证件类型<br>居民身份证             |                                              | 选择            |  |  |
|       | 人脸识别                                  | 別登录                            |      | 姓名<br>****明               |                                              | 0             |  |  |
|       | ————————————————————————————————————— | 《方式                            |      | 身份证号码<br>44****4          |                                              | 0             |  |  |
|       | 电子营业执照                                | 账号密码                           |      | ✓ 我同意广东省约<br>快捷登录。查看      | 充一身份认证平台使用我所损<br>昏 <b>《用户服务协议》和《隐私</b>       | 交的信息用于<br>政策》 |  |  |
|       |                                       |                                |      |                           | 开始人脸识别验证                                     |               |  |  |
| 步骤 3: | 本服务由数字广东4<br>广东省政务服务政器管理师<br>咨询电话:    | 司提供技术支持<br>保護意約个人信息安全<br>12345 | 步骤4: | 本服;<br>广东省政务)             | 务由数字广东公司提供技术支<br>服务数据管理局保障您的个丿<br>咨询电话:12345 | 7持<br>《信息安全   |  |  |

(三)登录后,点击"设置"——选择"个人卡包"—一点击"添加银行账户"。